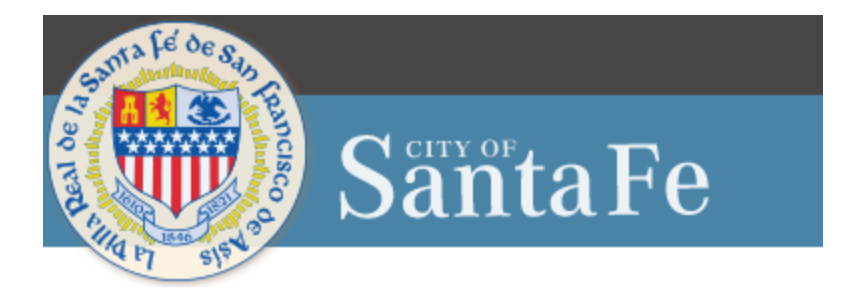

# Vendor Self Service Registration

## For new/existing vendors

To access the Vendor Self Service Portal, click the link below and then click on "Vendor Self-Service" from the right-side menu:

https://cityofsantafenmvendors.munisselfservice.com

## Vendor Self Service Home Page:

## Step 1

Vendor Self Service Home Page: Click on the Log in/Register

| se tyler                                                                                                    |    |
|----------------------------------------------------------------------------------------------------|----|
| Welcome to Vendor Self Service                                                                                                    |    |
|                                                                                                    | Hc |
| Log in or register as a user to begin using Vendor Self Service                                                                                                    | Ve |
| Log in / Register                                                                                                    |    |
| Welcome to the City of Santa Fe's Vendor Self Service (VSS). Vendor Self Service (VSS) provides vendors with web-based access to information stored in your organization's<br>Munis® database. The information is drawn from multiple Munis products, including Accounts Payable, Purchasing, and Contract Management. Using VSS, vendors can enter and<br>naintain their contact and remittance information, and payment terms, and designated contact persons. Is available in VSS. All vendors please use CAPITAL LETTERS when entering<br>your information. Have your signed W-9 ready to upload into the system. Please ensure that you selected relevant commodity codes for your Vendor Registration. |    |
|                                                                                                    |    |

## Step 2

Login/Sign Up Page: Enter the email address and password you would like to register with, it is important to remember what email is used to register. Click Sign In.

| + C ର 🖞 https://identity.tylerportico.com |                                       |
|-------------------------------------------|---------------------------------------|
|                                           | Sign in with Microsoft                |
|                                           | Sign in with Facebook                 |
|                                           | OR                                    |
|                                           | Email address                         |
|                                           | Password                              |
|                                           | •                                     |
|                                           | Remember me                           |
|                                           | Sign in                               |
|                                           | Forgot password? Unlock account? Help |
|                                           | Don't have an account? Sign up        |

Vendor Account Creation: Read the below prompt and select YES to continue.

| tyler 🛛                                                                                                    |                                                                                                    |                                                                                                    |
|----------------------------------------------------------------------------------------------------|----------------------------------------------------------------------------------------------------|----------------------------------------------------------------------------------------------------|
| Welcome to Vendor Self Service                                                                                                    |                                                                                                    |                                                                                                    |
| No vendor infor<br>In order to fully<br>register a new<br>Create New Ver<br>Announcements<br>Welcome to the City of Santa Fe's Vendor Self Service (VSS). Vendor Self Se<br>Munis® database. The information is drawn from multiple Munis products, i<br>and maintain their contact and remittance information, and payment terms,<br>entering your information. Have your signed W-9 ready to upload into the sy | If you are a current or prospective vendor, you must<br>complete the registration process through VSS. We must<br>receive your W-9 prior to reviewing and validating your<br>registration. Upon review and validation of the information<br>you have provided, the City's Finance Department will set<br>your record status to Active in VSS. You can verify the<br>information added by Clicking "yes" to continue to your<br>profile. | red in your organization's<br>Ising VSS, vendors can enter<br>e use CAPITAL LETTERS when<br>your Vendor Registration. |

## Step 4 Vendor Account Creation:

### **Existing Vendors:**

Current vendors ensure you have your City issued vendor number available. If you are unable to locate your vendor number, contact the City Department that you normally do business with and request your vendor number. Last Updated: 1/30/2023

## New Vendors:

Select Create New Vendor to proceed. Go to Step 5.

|                                                                                                    | Home                                    |
|----------------------------------------------------------------------------------------------------|-----------------------------------------|
| •                                                                                                    | Vendor Self Service                     |
| No vendor information is linked to your account.<br>In order to fully use Vendor Self Service, please either<br>register a new vendor or link to an existing vendor.                                                                                                    |                                         |
| Create New Vendor OR Link to Existing                                                                                                    |                                         |
| Inouncements<br>loome to the City of Santa Fe's Vendor Self Service (VSS). Vendor Self Service (VSS) provides vendors with web-based access to information stored in your organiza<br>nis® database. The information is drawn from multiple Munis products, including Accounts Payable, Purchasing, and Contract Management. Using VSS, vendors ca<br>maintain their contact and remittance information, and payment terms, and designated contact persons. Is available in VSS. All vendors please use CATIFAL LETT<br>ering your information. Have your signed W-9 ready to upload into the system. Please ensure that you selected relevant commodity codes for your Vendor Registr. | tion's<br>an enter<br>RS when<br>ation. |

## Step 5

Create New Vendor: Add all Vendor Registration contact information.

| ew Vendor Registration                      | ase continue with the registration process. |        |
|---------------------------------------------|---------------------------------------------|--------|
| ter Vendor Registration Information         |                                             | Step 1 |
| Company Information<br>Company Name*        | Vendor Address<br>Address*                  |        |
| MOMENTUS LLC                                | 21 GLORIETA ST.                             |        |
| ine 2 (OPTIONAL)                            | Line 2 (OPTIONAL)                           |        |
| ine 3 (OPTIONAL)                            | Line 3 (optional)                           |        |
| ine 4 (OPTIONAL)                            | Line 4 (OPTIONAL)                           |        |
| Doing business as (if different from above) | City • State*<br>MORIARTY N/A ~             |        |
| Vendor Type                                 |                                             |        |
| VENDORS                                     | Zip Code * County<br>87035 ~                |        |
| Foreign Entity                              | Country Geographic                          |        |

Below are descriptions of field names for reference.

| Field        | Description                                  |
|--------------|----------------------------------------------|
| Company Name | Contains the vendor's name or business name. |

| Field                   | Description                                                                                                    |
|-------------------------|----------------------------------------------------------------------------------------------------|
|                         | The value entered here appears in the Alpha box in the Vendors program.                                                                                                    |
| Doing Business As       | Indicates the vendor's doing business as (DBA) name, if applicable.                                                                                                    |
| Foreign Entity          | When selected, indicates that the vendor is a foreign entity.                                                                                                    |
| Address                 | Define the vendor's main address. The vendor must enter a two-letter state                                                                                                    |
| City                    | postal abbreviation code in the State box.                                                                                                    |
| State                   |                                                                                                    |
| ZIP                     |                                                                                                    |
| Fax Number              | Displays the vendor's fax number, if applicable. This box can be hidden by a VSS administrator by clearing the Address Fax Number check box on the Field Settings tab of the Vendor Administration page.                |
| Geographic              | Indicates the vendor's geographic code.                                                                                                    |
|                         | The codes available for selection are defined in Munis using the Accounts Payable Miscellaneous Codes program.                                                                                                    |
| Send Remittances to the | If the vendor selects this check box, Vendor Self Service enters the values from                                                                                                    |
| Above Name and Address  | the main address as the default values in the boxes in step three of the registration process.                                                                                                    |
| Email                   | Contains the vendor's primary email address. It is the address to which all                                                                                                    |
|                         | notifications and alerts are sent, such as registration confirmation messages or password hints.                                                                                                    |
|                         | Additional email addresses for contact persons are defined later in the                                                                                                    |
| Web Site                | Includes the vendor's website LIBI                                                                                                    |
| Vendor Type             | Determines the vendor's type. Vendor type codes are defined by your                                                                                                    |
|                         | organization using the Accounts Payable Miscellaneous Codes program in                                                                                                    |
|                         | Munis.                                                                                                    |
|                         | Your organization must define at least one vendor type code in order to allow vendors to successfully register in Vendor Self Service. If no vendor type codes exist, vendors cannot complete the registration process. |

User Contact Information: Enter all User contact information. If the City needs to contact the vendor, it is important to have accurate information documented.

| Contact Person                                                                       |        |
|--------------------------------------------------------------------------------------|--------|
| * Contact Type                                                                       |        |
| ACCOUNTS PAYABLE - Accounts Payable Contacts $\ \ \ \ \ \ \ \ \ \ \ \ \ \ \ \ \ \ \$ |        |
| * Name                                                                               |        |
| JOHN ABRAHAM                                                                         |        |
| Description                                                                          |        |
| * Phone                                                                              |        |
| 506-589-9087                                                                         |        |
| Text                                                                                 |        |
|                                                                                      | Opt In |
| Fax                                                                                  |        |
|                                                                                      |        |

New Vendor Registration Page: Verify information is accurate. If another contact information is necessary, click on New Contact Button. Once all contact information has been entered click on Continue button.

| General Vendor                                        | Contacts     |             |                               |                                          |  |
|-------------------------------------------------------|--------------|-------------|-------------------------------|------------------------------------------|--|
| Address Contacts                                      |              |             |                               |                                          |  |
| Туре                                                  | Name         | Description | Email                         | Telephone                                |  |
| ACCOUNTS<br>PAYABLE -<br>Accounts Payable<br>Contacts | JOHN ABRAHAM |             | ACCOUNTS@MOMENTUS-<br>LLC.COM | Phone: 506-589-<br>9087<br>Text:<br>Fax: |  |
|                                                       |              |             | Continue Ne                   | w Contact                                |  |

#### Step 8

Commodity Selection: Select the commodities/service that are associated or most relevant to your business.

| Select            | Select Commodities                                   |                                                                                                    |  |  |  |  |
|-------------------|------------------------------------------------------|----------------------------------------------------------------------------------------------------|--|--|--|--|
| Select Co         | mmodit                                               | ies                                                                                                    |  |  |  |  |
| Search fo         | r your co                                            | ommodities/services, then select and <b>"Add</b> ". Search again and repeat as necessary. Click <b>"Finished</b> " |  |  |  |  |
| Keyword(s         | Keyword(s) or commodity code(first 3 or more digits) |                                                                                                    |  |  |  |  |
|                   | List all commodities/services                        |                                                                                                    |  |  |  |  |
| 283 Found         | 1-10 <u> </u> 1                                      | 11-20   21-30   31-40   41-50   51-60   Next                                                                       |  |  |  |  |
| <u>Select All</u> | Code                                                 | Description                                                                                                    |  |  |  |  |
|                   | 005                                                  | ABRASIVES                                                                                                    |  |  |  |  |
|                   | 010                                                  | ACOUSTICAL TILE, INSULATING MATERIALS, AND SUPPLIES                                                                |  |  |  |  |
|                   | 015                                                  | ADDRESSING, COPYING, MIMEOGRAPH, AND DUPLICATING MACHINE SUPPLIES: CHEMICALS, INKS, PAPER, ETC.                    |  |  |  |  |
|                   | 019                                                  | AGRICULTURAL CROPS AND GRAINS, INCLUDING FRUITS, MELONS, NUTS, AND VEGETABLES                                      |  |  |  |  |

New Vendor Registration Review Page: Please Review all your information for accuracy select <u>change</u> at the top for any necessary changes. If complete, select Register listed the Bottom of the page.

| lease check that the information                                                                                          | below is correct. Make changes if necessa                                                                                              | ry, then click on "Register."                                          |                                                            |                                          |
|----------------------------------------------------------------------------------------------------|----------------------------------------------------------------------------------------------------|------------------------------------------------------------------------|------------------------------------------------------------|------------------------------------------|
| eneral information change                                                                                                 |                                                                                                    |                                                                        |                                                            |                                          |
| ame/DEA                                                                                                    | Monent                                                                                                    |                                                                        |                                                            |                                          |
|                                                                                                    | 2454 FLYMAR                                                                                                    |                                                                        |                                                            |                                          |
| ddress                                                                                                    | FRISCO, TX 75033                                                                                                    |                                                                        |                                                            |                                          |
| ax Namber                                                                                                    |                                                                                                    |                                                                        |                                                            |                                          |
| o                                                                                                    | 26-2613735                                                                                                    |                                                                        |                                                            |                                          |
| eographic                                                                                                    |                                                                                                    |                                                                        |                                                            |                                          |
| Mail                                                                                                    | CONTRACTSEMIC                                                                                                    | MENTUS-LLC.COM                                                         |                                                            |                                          |
| veb Site                                                                                                    |                                                                                                    |                                                                        |                                                            |                                          |
| ender Type                                                                                                    | of vendors                                                                                                    |                                                                        |                                                            |                                          |
| ank                                                                                                    | HU HU                                                                                                    |                                                                        |                                                            |                                          |
| ank Account Number                                                                                                    |                                                                                                    |                                                                        |                                                            |                                          |
|                                                                                                    |                                                                                                    |                                                                        |                                                            |                                          |
|                                                                                                    |                                                                                                    |                                                                        |                                                            |                                          |
|                                                                                                    |                                                                                                    |                                                                        |                                                            |                                          |
| enns<br>hanne                                                                                                    |                                                                                                    |                                                                        |                                                            |                                          |
| Incount Percentage                                                                                                    | 0                                                                                                    |                                                                        |                                                            |                                          |
| ays to Discount                                                                                                    | 0                                                                                                    |                                                                        |                                                            |                                          |
| lays to Net                                                                                                    | 0                                                                                                    |                                                                        |                                                            |                                          |
|                                                                                                    |                                                                                                    |                                                                        |                                                            |                                          |
| déreus information                                                                                                    |                                                                                                    |                                                                        |                                                            |                                          |
| hange                                                                                                    |                                                                                                    |                                                                        |                                                            |                                          |
|                                                                                                    |                                                                                                    |                                                                        |                                                            |                                          |
| lame/08A                                                                                                    | Addr                                                                                                    | ess Default                                                            |                                                            |                                          |
| 40 MENT U.C                                                                                                    | MOR                                                                                                    | WRTY, NM                                                               |                                                            |                                          |
|                                                                                                    | 7503.<br>Fao:                                                                                                    | 1                                                                      |                                                            |                                          |
|                                                                                                    |                                                                                                    |                                                                        |                                                            |                                          |
| dditional Fields                                                                                                    |                                                                                                    |                                                                        |                                                            |                                          |
|                                                                                                    |                                                                                                    |                                                                        |                                                            |                                          |
| RS NUMBER                                                                                                    |                                                                                                    |                                                                        |                                                            |                                          |
|                                                                                                    |                                                                                                    |                                                                        |                                                            |                                          |
| ccounts Contacts                                                                                                    |                                                                                                    |                                                                        |                                                            |                                          |
| and the                                                                                                    |                                                                                                    |                                                                        |                                                            |                                          |
|                                                                                                    |                                                                                                    |                                                                        |                                                            |                                          |
| Type Name                                                                                                    | Description Email                                                                                                    | Phane Text                                                             | Rax                                                        |                                          |
| ACCOUNTS<br>WYABLE - USUN KANTU                                                                                           | CONTRACTS@MOMENTUS                                                                                                    | 103 483 4870                                                           |                                                            |                                          |
| Accounts Reyable<br>Contacts                                                                                              | LICCOM                                                                                                    | 403 503 5010                                                           |                                                            |                                          |
|                                                                                                    |                                                                                                    |                                                                        |                                                            |                                          |
| Commodities                                                                                                    |                                                                                                    |                                                                        |                                                            |                                          |
| thange                                                                                                    |                                                                                                    |                                                                        |                                                            |                                          |
|                                                                                                    |                                                                                                    |                                                                        |                                                            |                                          |
| Attachments                                                                                                    |                                                                                                    |                                                                        |                                                            |                                          |
| Attachment Type                                                                                                    | Description                                                                                                    | Required                                                               | Allachments                                                |                                          |
| General                                                                                                    | Documents are not acclosed to a troop                                                                                                  |                                                                        | (2)                                                        | Attach                                   |
|                                                                                                    | Comparison of the southers of a Obs.                                                                                                   |                                                                        | 14                                                         |                                          |
| default                                                                                                    | Wendor Attachment                                                                                                    |                                                                        | (9)                                                        | Attach                                   |
| If you are a current or prospective<br>opstation. Upon review and validation<br>distribution added by Cicking "yes" in co | vendor, you must complete the registration process<br>of the information you have provided, the City's Fin<br>tolicae to your Peolite. | through VS5. We must receive you<br>ance Department will set your reco | r Wi-9 prior to reviewing a<br>d status to Active in V55.1 | nd validating your<br>You can verify the |
| I have read and accept the terms & co                                                                                     | ondišens.                                                                                                    |                                                                        |                                                            |                                          |
|                                                                                                    |                                                                                                    |                                                                        |                                                            |                                          |
|                                                                                                    |                                                                                                    |                                                                        |                                                            |                                          |

New Vendor Registration Confirmation: New Vendor Registration is complete.

NOTE: Use the Upload Attachments link to upload W9 forms to the vendor account as part of the vendor approval process. Vendor registration will not be approved until a W9 is uploaded.

| $\leftarrow$ | C                           | ର                          | ĉ                          | https://cityofsantafenmvendorstest.munisselfservice.com/Vendors/Registration/Confir     |
|--------------|-----------------------------|----------------------------|----------------------------|-----------------------------------------------------------------------------------------|
| ¢، t         | yler<br>technologies        |                            |                            |                                                                                         |
| Nev          | v Vei                       | ndor                       | Reg                        | jistration                                                                              |
| Regis        | stratio                     | on Cor                     | nfirm                      | ation                                                                                   |
|              | legistrat                   | ion has b                  | een co                     | mpleted. You will be contacted when your information has been reviewed. $^{\bigotimes}$ |
| ou ca        | n now:                      |                            |                            |                                                                                         |
| :            | <u>Register</u><br>Upload a | <u>for com</u><br>attachme | <u>moditie</u><br>ent doci | <u>s/services and/or update your profile.</u><br>uments to your profile.                |

#### Step 10

Linking to existing Vendor Profile: Add the required information to access your existing vendor account. Select Link to Existing to proceed.

| Link to Existing Vendo | or                    |                                           |  |
|------------------------|-----------------------|-------------------------------------------|--|
|                        |                       | Q                                         |  |
|                        | Enter the information | n below to search for an existing vendor. |  |
|                        | Vendor Number         | Vendor FID/SSN                            |  |
|                        | 1000                  | 52-1996467                                |  |
|                        |                       | Link to Existing                          |  |

Step 11 Update any contact information necessary. Last Updated: 1/30/2023

| er Contact Information         |                                                     |
|--------------------------------|-----------------------------------------------------|
| endor Contact Type is required |                                                     |
| Contact Person                 |                                                     |
| * Contact Type                 |                                                     |
| GENERAL - General Contacts     | <ul> <li>Vendor Contact Type is required</li> </ul> |
| * Name                         |                                                     |
| ANDREW SMITH                   |                                                     |
| Description                    |                                                     |
|                                |                                                     |
| * Phone                        |                                                     |
| 438-908-9089                   |                                                     |
| Text                           |                                                     |
|                                | Opt In                                              |
| Fax                            |                                                     |

Vendor Profile: Existing vendors will have access to vendor information after completing the above steps.

Note: All updates made to vendor accounts will go through an approval process before the account is updated.

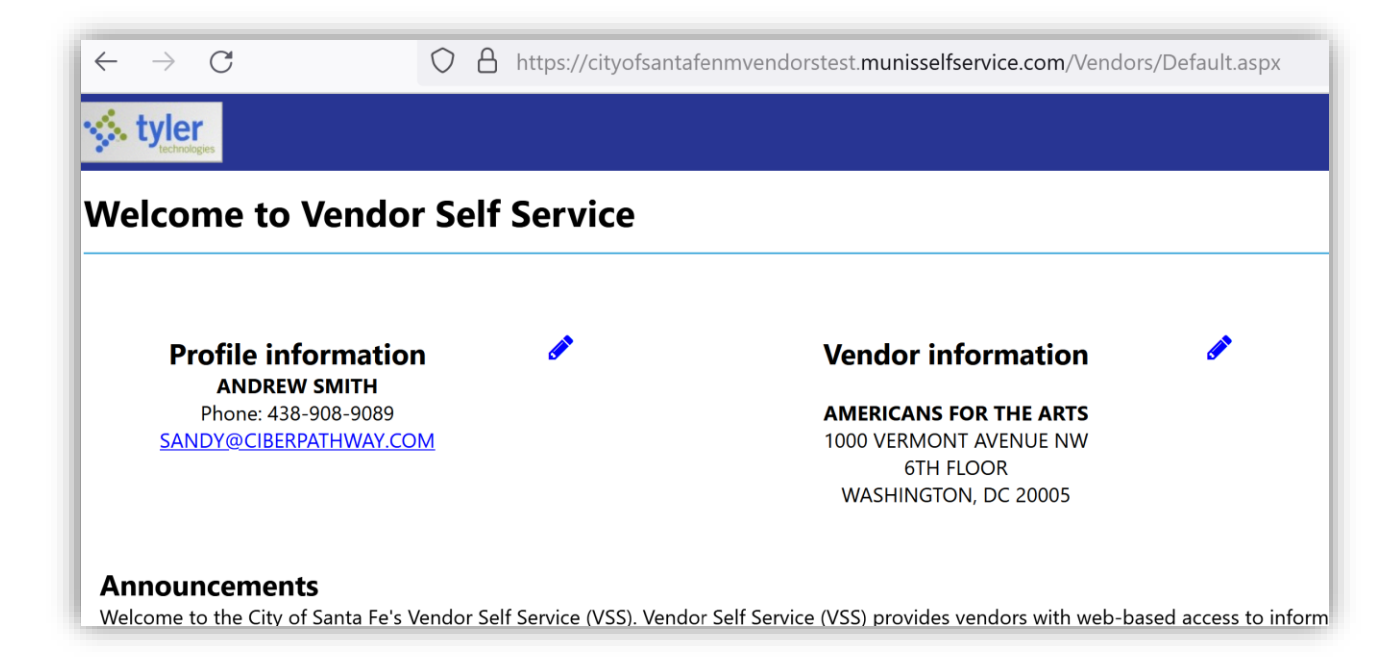

For assistance, please email <a href="mailto:venreg@santafenm.gov">venreg@santafenm.gov</a>